.tradícia od roku

PROLUC<sup>®</sup> ekonomický software modulárny ekonomický systém pre malé a stredné firmy

# ÚČTOVNÉ ZAVIERKY

aktualizácia 31. januára 2017

| Učtovné závierky                                                      | <u>2</u> |
|-----------------------------------------------------------------------|----------|
| Základné informácie                                                   | 2        |
| Info: zánik účtov k 31.12.2014 a k 1.1.2015 - všetky účtovné jednotky | 2        |
| POSTUP: VYTVORENIE ÚČTOVNEJ ZÁVIERKY PRE PODNIKATEĽOV                 | 3        |
| 1. Nastavenie prvého mesiaca                                          | 3        |
| 2. Nastavenie obdobia 12                                              | 3        |
| 3. Nastavenie účtov pre výpočet čistého obratu vo výkaze              | 4        |
| 4. Výpočet zaokrúhlených výkazov.                                     | 5        |
| 5. Zápis údajov - Titul                                               | 5        |
| 6. Export závierky do XML, tlač                                       | 6        |
| 7. Riešenie situácií                                                  | 6        |
| POSTUP: VYTVORENIE ÚČTOVNEJ ZÁVIERKY- MIKRO ÚČTOVNÁ JEDNOTKA          | 7        |
| 1. Nastavenie prvého mesiaca                                          | 7        |
| 2. Nastavenie obdobia 12                                              | 7        |
| 3. Výpočet zaokrúhlených výkazov.                                     | 7        |
| 5. Zápis údajov - Titul                                               | 8        |
| 5. Export závierky do XML, tlač                                       | 8        |
| 6. Riešenie situácií                                                  | 9        |
| Podávanie účtovnej závierky na portáli Finančnej správy.              | 10       |
|                                                                       | <u></u>  |

# <u>Účtovné závierky</u>

# Základné informácie

- V systéme PROLUC sú spracované a dodané výkazy pre podnikateľov (Súvaha, Zisky a straty) a výkazy pre mikro účtovnú jednotku.
- Na základe zákona o účtovníctve sa účtovná jednotka môže rozhodnúť, či si zvolí typ účtovnej jednotky - mikro účtovná jednotka.

## Info: zánik účtov k 31.12.2014 a k 1.1.2015 - všetky účtovné jednotky

V aktuálnom roku si skontrolujte, či vo vašom účtovom rozvrhu nemáte nižšie uvedené účty. Ak áno a nemáte na nich účtované, môžete ich z aktuálneho účtového rozvrhu zmazať.

Na základe opatrenia č. MF/23635/2014-74 zanikajú niektoré účty.

#### Zanikajúce účty: 593, 594, 688, 597, 598, 697, 698

Postup vymazania účtov:

- V časti VSTUP/OPRAVA otvorte ZOZNAM UCTOV.
- Zrušte označenie cez F1+R.
- Nastavte sa na príslušný účet a cez DEL označte na mazanie.
- Takto postupne označte príslušné účty.
- Potom ukončite prácu cez ESC (účty sa následne odstránia zo ZU).

| Ē | 591,0000 | Ν | Ν | Ν | 0                                      | 0,00 Splatná daň z príj bežnej čin. |  |  |  |  |  |  |  |
|---|----------|---|---|---|----------------------------------------|-------------------------------------|--|--|--|--|--|--|--|
| Γ | 592,0000 | Ν | Ν | Ν | 0                                      | 0,00 Odlož.daň z príj.bežnej čin.   |  |  |  |  |  |  |  |
|   | 593,0000 | Ν | Ν | Ν | 0                                      | 0,00 Splatná daň z príj.mimor.čin.  |  |  |  |  |  |  |  |
| Ľ | 594,0000 | Ν | N | 2 | OZNAČENIE ZÁZNAMU NA VYMAZANIE         |                                     |  |  |  |  |  |  |  |
| L | 595,0000 | Ν | Ν |   |                                        |                                     |  |  |  |  |  |  |  |
| L | 596,0000 | Ν | Ν |   | Záznam NIE JE OZNAČENÝ na vymazanie    |                                     |  |  |  |  |  |  |  |
| Γ | 597,0000 | Ν | Π |   |                                        |                                     |  |  |  |  |  |  |  |
| Γ | 598,0000 | Ν | Π |   |                                        |                                     |  |  |  |  |  |  |  |
| Γ | 601,0000 | ۷ | Π |   |                                        |                                     |  |  |  |  |  |  |  |
| ſ | 602,0000 | ۷ | Π |   |                                        |                                     |  |  |  |  |  |  |  |
| Γ | 604,0000 | ۷ | Π |   | <pre>// Uncete zaznam Oznacit ??</pre> |                                     |  |  |  |  |  |  |  |
| ſ | 604,1000 | ٧ | Π |   |                                        | ANONIE                              |  |  |  |  |  |  |  |

# POSTUP: VYTVORENIE ÚČTOVNEJ ZÁVIERKY PRE PODNIKATEĽOV

| . Nastavenie prvého mesiaca.                                                                                  |                                                |
|----------------------------------------------------------------------------------------------------|------------------------------------------------|
| Nastavte modul PROLUC na rok, za ktorý budete v                                                               | ykonávať účtovnú závierku.                     |
| Nastavte prvý mesiac Zmenou mesiaca späť                                                                      | ZMENA MESIACA SPÄŤ                             |
|                                                                                                    | ZMENA <u>R</u> OKU Mesiac min.obdob: 1         |
|                                                                                                    | NASTAVENIE <u>SPRACOVA</u> Návrat uzávierk.: A |
|                                                                                                    | Á N O ZRUŠIŤ                                   |
|                                                                                                    |                                                |
| Prejdite do časti <b>SPRACOVANIE</b> , kde zvoľte <b>X-ŠF</b><br>Ďalej zvoľte ponuku <b>PRENOS A UPRAVY</b> . | PEC FUNKCIE                                    |
|                                                                                                    | * modul:UCSPEC19 * ÚPRAVY ÚDAJOV *             |

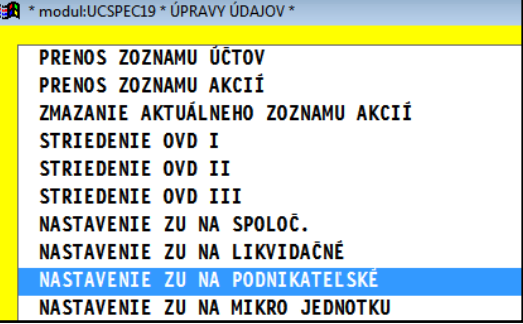

Spustite NASTAVENIE ZU NA PODNIKATEĽSKÉ.

#### 2. Nastavenie obdobia 12

Cez SPRACOVANIE a KONIEC MESIACA vykonajte uzávierku až do 12 mesiaca.

| <u>A</u> KCIE, STREDISKÁ > |                                                   |  |  |  |  |  |
|----------------------------|---------------------------------------------------|--|--|--|--|--|
| <u>D</u> PH                | 🛎 PROLUC: UZÁVIERKA MESIACA - INFORMÁC            |  |  |  |  |  |
| KONIEC MESIA               | Po voľbe [BLOKOVAŤ] nebude r                      |  |  |  |  |  |
| OZNAMOVAC <u>I</u> A       | dy z tonto mesiaca !!<br>Po voľbe [ÚČTY] nebude m |  |  |  |  |  |
| PREHĽAD EV <u>i</u> d      | obsahujúce označené účty z                        |  |  |  |  |  |
| KONTROLNÉ <u>F</u> u       | Mesiac DO: 12 🛋                                   |  |  |  |  |  |
| X ŠPECIÁLNE                |                                                   |  |  |  |  |  |
|                            | NEBLOKOVAŤ BLOKOVAŤ                               |  |  |  |  |  |

# 3. Nastavenie účtov pre výpočet čistého obratu vo výkaze.

Výkaz ziskov a strát obsahuje riadok číslo 01 Čistý obrat.

| Text                                          |                                                            | Skutočnosť                                                                                        |                                                                                                    |  |
|-----------------------------------------------|------------------------------------------------------------|---------------------------------------------------------------------------------------------------|----------------------------------------------------------------------------------------------------|--|
|                                               |                                                            | bežné účtovné obdobie<br>1                                                                        | bezprostredne predchádzajúce účtovné<br>obdobie<br>2                                                              |  |
| ~                                             | •                                                          | •                                                                                                 | -                                                                                                    |  |
| Čistý obrat (časť účt. tr. 6 podľa<br>zákona) | 01                                                         |                                                                                                   |                                                                                                    |  |
|                                               | Text<br>b<br>Čistý obrat (časť účt. tr. 6 podľa<br>zákona) | Text     Číslo<br>riadku       b     c       Čístý obrat (časť účt. tr. 6 podľa<br>zákona)     01 | Text     Čislo<br>riadku     Skuto       b     c     1       Čistý obrat (časť účt. tr. 6 podľa<br>zákona)     01 |  |

Účtovaná jednotka si musí individuálne zaradiť účty, ktoré vchádzajú do čistého obratu !

**Postup:** Prejdite do časti VSTUP/OPRAVA, otvorte ÚČTOVÝ ROZVRH. Nastavte sa na príslušný výnosový účet. Opravte cez kláves E.

Do masky cez tlačidlo ????? si doplňte položku Prevlád. výnos.

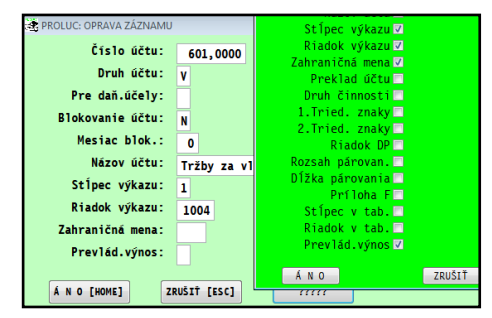

 PROLUC: OPRAVA ZÁZNAMU

 Číslo účtu: 601,0000

 Druh účtu: V

 Pre daň.účely:

 Blokovanie účtu: N

 Mesiac blok.: 0

 Názov účtu: Tržby za vlastné výrobky

 Stĺpec výkazu: 1

 Riadok výkazu: 1004

 Prevlád.výnos: A

 Á N 0 [HOME]
 ZRUŠIŤ [ESC]

Na príslušný účet zadáte do Prevlád. výnos hodnotu A.

# 4. Výpočet zaokrúhlených výkazov.

- Prejdite do časti SPRACOVANIE a do časti VÝKAZY.
- Zvoľte ponuku ZAOKRÚHLENIE VÝKAZOV.
- Ďalší postup vykonajte pre VÝKAZ SÚVAHA aj pre VÝKAZ ZISKY A STRATY.

Pri spustení zvoľte a potvrďte voľbu NIE.

| SPRAGOVANIE              |                                   |
|--------------------------|-----------------------------------|
| PREHLAD ÚČTOVNÉHO DENNÍM | (A >                              |
| STAV ÚČTU                | >                                 |
| SALDOKONTO               |                                   |
| VÝSLEDKY                 |                                   |
| VÝKAZY                   |                                   |
| OBRATOVÁ PREDVAHA        | ZAKLAD DANE                       |
| AKCIE, STREDISKÁ         | ZAOKRUHLENIE VYKAZOV VÝKAZ SÚVAHA |
| DPH                      | CASH FLOW PRIAMA METÓDA           |
| VONTEC MESTACA           | CASH FLOW NEPRIAMA METO           |

| <u>S</u> ÚVAHA (nezaokr.) |        |                                                                                                    |   |
|---------------------------|--------|----------------------------------------------------------------------------------------------------|---|
| ZISKY A STRATY (nezaokr.  | )      |                                                                                                    |   |
| ZÁKLAD DANE               |        |                                                                                                    |   |
| ZAQKRÚHLENIE VÝKAZOV      | NUMA 7 | - Chu sua                                                                                                    |   |
| CASH FLOW PRIAMA METÓDA   | VYRAZ  | SUVAHA                                                                                                    |   |
| CASH FLOW NEPRIAMA MET    | PF     | ROLUC: ZVÁŽENIE ĎALŠIEHO POSTUPU                                                                             | × |
| ><br>Eû<br>>              | [AN    | <pre>?? pracovať s existujúcim vaokrúhlením ??<br/>IO]zobrazí posledné zaokr. [NI24 pracuje nové zaokr</pre> |   |

| ULOŽ.MIN.     | [F2]ULOŽIŤ |
|---------------|------------|
|               | [F3]VLOŽIŤ |
| AUTOMAT.      | [F4]TITUL  |
| RÚHLENÉ NETTO | N          |

| ULOŽ.MIN. [F2        | ]ULOŽIŤ   |                |       |
|----------------------|-----------|----------------|-------|
| [F3                  | ]VLOŽIŤ   | VLOŽIŤ         | INÉ   |
| AUTOMAT. [F4         | 4] TI TUL | MIN.NEZ        | AOKR. |
|                      | Označenie | MINULÉ OBDOBIE |       |
| dľa zákona)          | *         | 0,00           |       |
| osti spolu súčet(r.  | **        | 2 259,00       |       |
| 607)                 | l.        | 1 814,00       |       |
| irobkov (601)        | II.       | 165,00         |       |
| 2,606)               | III.      | 280,00         |       |
| ičných zásob (+/- úč | IV.       | 0,00           |       |

Spustiť tlačidlo F3 VLOŽIŤ.

Program vyplní údaj Minulé obdobie....

Poznámka: Tento postup vykonajte pre obidva výkazy.

#### 5. Zápis údajov - Titul

Cez tlačidlo F4 TITUL – zapíšete požadované údaje.

| [F3]VLOŽIŤ | VLOŽIŤ INÉ                               |                                 |
|------------|------------------------------------------|---------------------------------|
| F4] TI TU  | TITULNÉ ÚDAJE PRE ZAOKRÚHLENÉ VÝKAZY (ÚD | AJE O FIRME:PROLGE-NÁZOV FIRMY] |
| -35 469    | Výkaz k dátumu:                          | 31.12.2016                      |
| -20 954    | Účtovná závierka:                        | 1                               |
| 0          | Účtovná závierka:                        | 2                               |
| Q          | Rok OD:                                  | 2016                            |
| a          | Mesiac OD:                               | 01                              |
| C          | Rok DU:                                  | 2016                            |
| _          |                                          |                                 |
|            | Zostavená dňa:                           | 31.12.2016                      |
|            | Schválená dňa:                           | 31.12.2016                      |
|            | Účtovná jednotka:                        | м                               |

?? Chcete zapīsať titulné údaje ??

NIE

POMOC

[F2]ULOŽIŤ

ÁNO

Nezabudnite zadať aj typ účtovnej jednotky M- malá V -veľká

# 6. Export závierky do XML, tlač

Po spracovaní výkazov a vloženia minulého obdobia môžete vykonať výstupy cez tlačidlo **TLAČ**.

kde sú nasledovné výstupy:

| 💐 TLAČ: VÝBER POLOŽ | ×                  |                  |                      |
|---------------------|--------------------|------------------|----------------------|
|                     |                    |                  | <u>Z</u> RUŠIŤ [ESC] |
| ZÁKLAD              | OZ <u>N</u> ÁMENIE | PRE P <u>D</u> F | <u>P</u> ARAME TRE   |
| <u>X</u> ML         |                    |                  | POMOC [F1]           |

- ZÁKLAD tlačová zostava, ktorá Vám môže slúžiť ako "koncept" ku kontrole.
- OZNAMENIE tlačová zostava vo formáte PDF Oznámenie o vykonaní účtovnej závierky.
- PRE PDF výstup vo formáte PDF.
- XML výstup vo formáte XML.

#### 7. Riešenie situácií.

Pri vkladaní minulého obdobia cez kláves F3 dostanete hlásenie, že nemáte vytvorený a uložený výkaz v minulom období.

| ULOŽ.MIN.                      | [F2]ULOŽIŤ           | •        |                                    |                                   |                                     |                  |
|--------------------------------|----------------------|----------|------------------------------------|-----------------------------------|-------------------------------------|------------------|
|                                | [F3]VLOŽIŤ           |          |                                    | VLOŽIŤ INÉ                        |                                     |                  |
| AUTOMAT.                       | [F4]TITU             | UPOZORNI | ENIE                               |                                   |                                     | ×                |
| spolu r.02 až<br>kov a služieb | Oz<br>*<br>I.<br>II. | <u> </u> | NEMÁTE (<br>[12.2015]<br>[C:\PROL\ | ODLOŽENÝ/VYTV(<br>\SEMINAR\DATA\I | DRENÝ VÝKAZ Z N<br>JCZI1512.DBF] !! | MINULÉHO OBDOBIA |
| ch zásob(+/-)(úč               | III.                 |          |                                    |                                   |                                     |                  |
| m.majetku,dlhod                | IV<br>V.             |          |                                    |                                   |                                     | ОК               |

#### Riešenie:

- Nastavte sa do minulého roka a spracujte znova výkaz (aj súvahu a zisky straty).
- Pri otázke zvoľte ÁNO kedy by sa mal zobraziť posledný spracovaný výkaz. Údaje skontrolujte. Po kontrole výkaz uložte cez kláves F2 Uložiť.
- Následne spracujte výkaz v aktuálnom období a cez kláves F3 môžete vložiť údaje minulé obdobie.

# POSTUP: VYTVORENIE ÚČTOVNEJ ZÁVIERKY- MIKRO ÚČTOVNÁ JEDNOTKA

# **1. Nastavenie prvého mesiaca.** Nastavte prvý mesiac Zmenou mesiaca späť ZMENA MESIACA SPÄŤ ZMENA ROKU NASTAVENIE SPRACOVA Á n 0 ZRUŠIŤ

Prejdite do časti **SPRACOVANIE**, kde zvoľte **X-ŠPEC FUNKCIE** Ďalej zvoľte ponuku **PRENOS A UPRAVY**. Spustite **NASTAVENIE ZU NA MIKRO JEDNOTKU**.

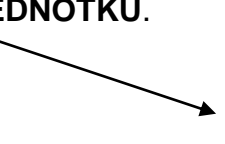

NASTAVENIE ZU NA SPOLOČ. NASTAVENIE ZU NA LIKVIDAČNÉ NASTAVENIE ZU NA PODNIKATEĽSKÉ NASTAVENIE ZU NA MIKRO JEDNOTKU

#### 2. Nastavenie obdobia 12

Cez SPRACOVANIE a KONIEC MESIACA vykonajte uzávierku až do 12 mesiaca.

| <u>A</u> KCIE, STREDISKÁ > |                                                    |  |  |  |  |
|----------------------------|----------------------------------------------------|--|--|--|--|
| <u>D</u> PH                | 😤 PROLUC: UZÁVIERKA MESIACA - INFORMÁG             |  |  |  |  |
| KONIEC MESIA               | Po voľbe [BLOKOVAT] nebude (                       |  |  |  |  |
| OZNAMOVAC <u>i</u> a I     | dy z tohto mesiaca !!<br>Po voľbe [ÚČTY] nebude mo |  |  |  |  |
| PREHĽAD EV <u>i</u> di     | obsahujúce označené účty z                         |  |  |  |  |
| KONTROLNÉ <u>F</u> ui      | Mesiac DO: 12 🖴                                    |  |  |  |  |
| X ŠPECIÁLNE                |                                                    |  |  |  |  |
|                            | NEBLOKOVAŤ BLOKOVAŤ                                |  |  |  |  |

## 3. Výpočet zaokrúhlených výkazov.

- Prejdite do časti SPRACOVANIE a do časti VÝKAZY.
- Zvoľte ponuku ZAOKRÚHLENIE VÝKAZOV.
- Ďalší postup vykonajte pre VÝKAZ SÚVAHA aj pre VÝKAZ ZISKY A STRATY.

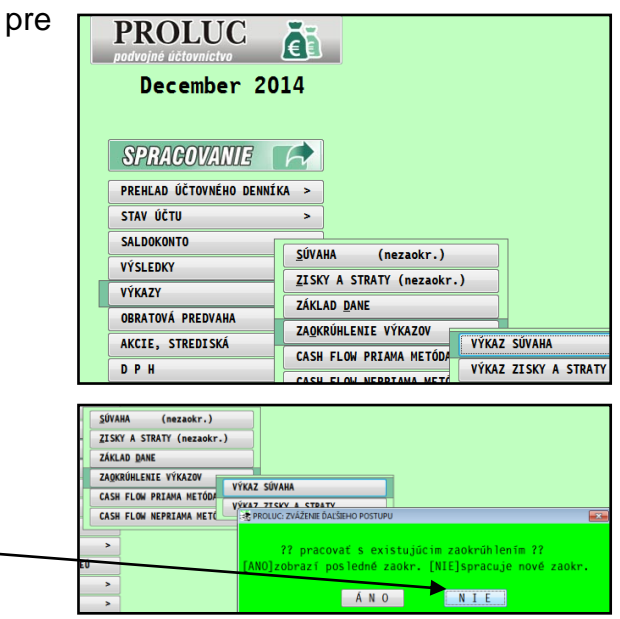

Pri spustení zvoľte a potvrďte voľbu NIE.

| Spustiť | tlačidlo | F3 | VL | .OŽIŤ |  |
|---------|----------|----|----|-------|--|
| opuolit | liaoiaio |    |    |       |  |

| ULOŽ.MIN.         | [F2]ULOŽIŤ |                |
|-------------------|------------|----------------|
|                   | [F3]VLOŽIŤ | VLOŽIŤ INÉ     |
| AUTOMAT.          | [F4]TITUL  | MIN.NEZAOKR.   |
|                   | Označenie  | MINULÉ OBDOBIE |
| zákona)           | *          | 0,00           |
| ti spolu súčet(r. | **         | 0,00           |
| 7)                | I.         | 0,00           |
| bkov (601)        | II.        | 0,00           |
| 06)               | III.       | 0,00           |

ULOŽ.MIN. [F2]ULOŽIŤ

AUTOMAT. [F4]TITUL

osti spolu súčet(r.

[F3]VLOŽIŤ

Označenie

\*\*

h.

П.

III.

IV.

VLOŽIŤ INÉ

MIN.NEZAOKR.

0,00

2 259,00

1 814,00

165,00

280,00

0,00

MINULÉ OBDOBIE

Program vyplní údaj Minulé obdobie....

| Dema familia                                           | 607)                 |
|--------------------------------------------------------|----------------------|
| Poznamka:                                              | vrobkov (601)        |
| Tento postup vykonajte pre oba výkazy (súvaha a zisky) | 2,606)               |
|                                                        | ičných zásob (+/- úč |

# 5. Zápis údajov - Titul

Cez tlačidlo F4 TITUL – zapíšete požadované údaję.

| [F2]ULOŽI     | Ť                                        |                                 |
|---------------|------------------------------------------|---------------------------------|
| <br>[F3]VLOŽI | VLOŽIŤ INÉ                               |                                 |
| 🌥 [F4] TI TU  | TITULNÉ ÚDAJE PRE ZAOKRÚHLENÉ VÝKAZY [ÚD | AJE O FIRME:PROLGE-NÁZOV FIRMY] |
| -35 469       | Výkaz k dátumu:                          | 31.12.2016                      |
| -28 954       | Účtovná závierka:                        | 1                               |
| 0             | Účtovná závierka:                        | 2                               |
| 0             | Rok OD:                                  | 2016                            |
| 0             | Mesiac OD:                               | 01                              |
| 0             | Rok DO:                                  | 2016                            |

| 5. Export závierky do XML, tlač             |                                            |                      |
|---------------------------------------------|--------------------------------------------|----------------------|
| Po spracovaní výkazov a vloženia minulého   | 式 TLAČ: VÝBER POLOŽIEK PRE TLAČ DOKUMENTU  |                      |
| obdobia môžete vykonať výstupy cez tlačidlo |                                            | <u>Z</u> RUŠIŤ [ESC] |
| ILAC.<br>kdo sú poslodovné výstupy:         | ZÁKLAD OZ <u>N</u> ÁMENIE PRE P <u>D</u> F | PARAME TRE           |
| kue su hasiedovne vystupy.                  | XML                                        | POMOC [F1]           |

- ZÁKLAD tlačová zostava, ktorá Vám môže slúžiť ako "koncept" ku kontrole.
- **OZNAMENIE** tlačová zostava vo formáte PDF Oznámenie o vykonaní účtovnej závierky.
- PRE PDF výstup vo formáte PDF.
- XML výstup vo formáte XML.

## 6. Riešenie situácií.

Počas spracovania výkazu máte hlásenia, že účet nie je priradený k riadku výkazu.

Skontrolujte si takéto účty, predpokladáme, že na nich nemáte nič účtované a takéto účty môžete odstrániť z účtovej osnovy.

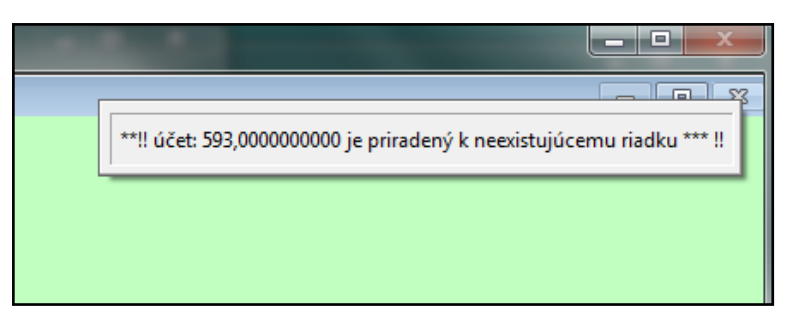

Pozrite kapitolu Info: zánik účtov k 31.12.2014 a k 1.1.2015 - všetky účtovné jednotky

Pri vkladaní minulého obdobia cez kláves F3 dostanete hlásenie, že nemáte vytvorený a uložený výkaz v minulom období.

|                  |           | *                                                               |            |                  |    |  |
|------------------|-----------|-----------------------------------------------------------------|------------|------------------|----|--|
| ULOZ.MIN.        | [F2]ULOZI | Т                                                               |            |                  |    |  |
|                  | [F3]VLOŽI | Ť                                                               | VLOŽIŤ INÉ |                  |    |  |
| AUTOMAT.         | [F4]TIT   | UPOZORNENIE                                                     | 10.000     |                  | ×  |  |
| opolu r 02 ož    | Oz        |                                                                 |            |                  |    |  |
| spolu 1.02 az    | L.        | NEMÁTE ODLOŽENÝ/VYTVORENÝ VÝKAZ Z MINULÉHO OBDOBIA<br>[12.2015] |            |                  |    |  |
| kov a služieb    | П.        | [C:\PF                                                          |            | JCZI1512.DBF] !! |    |  |
| ch zásob(+/-)(úč | III.      |                                                                 |            |                  |    |  |
|                  | IV        |                                                                 |            |                  | ОК |  |
| m.majetku,dlhod  | V.        |                                                                 |            |                  |    |  |

#### Riešenie:

Nastavte sa do minulého roka a spracujte znova výkaz (aj súvahu a zisky straty), skontrolujte údaje a tento výkaz uložte cez kláves F2 Uložiť.

Následne spracujte výkaz v aktuálnom období a cez kláves F3 môžete vložiť údaje minulé obdobie.

# Podávanie účtovnej závierky na portáli Finančnej správy.

Vzhľadom na spôsob spracovania podávania výkazov na webe, Vám cez obrázok chceme pomôcť na výber správneho formulára podávania výkazov.

Link na formuláre:

Podáva sa Účtovná závierka podnikateľskej účtovnej jednotky.

| P | Oznámenie sch  | nválenia účtovnej závierky                                                                   |   |
|---|----------------|----------------------------------------------------------------------------------------------|---|
| • | Účtovné výkazy | y pre neziskové organizácie                                                                  |   |
| • | Účtovné výkazy | y pre ostatné typy účtovných jednotiek                                                       |   |
| • | Účtovné výkazy | y pre podnikateľské subjekty účtujúce v sústave jednoduchého účtovníctva                     |   |
|   | Účtovné výkazy | y pre podnikateľské subjekty účtujúce v sústave podvojného účtovníctva                       |   |
| Þ | Súvaha prie    | bežnej účtovnej závierky                                                                     |   |
|   | Účtovná záv    | vierka podnikateľskej účtovnej jednotky v sústave podvojného účtovníctva                     |   |
|   | UZMUJv14       | Účtovná závierka mikro účtovnej jednotky (účinná od 31.12.2014)                              | V |
|   | UZPODv14       | Účtovná závierka podnikateľov v PÚ - malá a veľká účtovná jednotka (účinná od<br>31.12.2014) | V |
|   | VP-MUJv15      | Všeobecné podanie k ÚZ - Mikro účtovné jednotky                                              | V |
|   | VP-PODv15      | Všeobecné podanie k ÚZ - Podnikateľské subjekty účtujúce v sústave podvojného<br>účtovníctva | V |
| • | Výkaz zisko    | v a strát priebežnej účtovnej závierky                                                       |   |